Slide One

Let's Create a Receipt in the Insurance Billing System.

# Slide Two

Creating a receipt consists of four steps -

- Step 1: On the Receipt Entry screen 642, indicate which person and invoice this payment is for;
- Step 2: Use N to begin a new receipt;
- Step 3: Make changes as needed to information presented;
- Step 4: Use "A" and press Enter to add the new receipt.

Let's view these steps in more detail:

## Slide Three

Step 1 is to indicate which person and invoice this payment is for.

- To do this, enter a UIN and an Invoice Number on the Receipt Entry screen 642.
- If the UIN is not known, you can look it up using the F1 Help key.
- Likewise, after the UIN is entered, you can find the invoice number by using the F1 help key again.
- Then press enter.

Slide Four

- After pressing Enter, the total of previous receipt activity for this invoice is shown.
- In this example, \$100 was previously entered for medical coverage; there is \$100 shown in the total and \$100 in the medical amount.
- When we enter our new receipt, we know some portion of the invoice has already been paid.

## Slide Five

Step 2, use N to begin a new receipt:

- The N goes in the function area of the screen.
- ... then press Enter

#### Slide Six

- Filled in from the invoice is the total still due; here we're shown \$12.04 is still due.
- ... also filled in are amounts still due for each type of coverage; for this invoice, \$12.04 is due for medical coverage, and no other amounts are due.
- Today's date is filled in to be used as the date of the receipt; this cannot be changed.

#### Slide Seven

Now, step 3, make any changes you need:

- A check number is required. If payment was not by check, enter an appropriate word in place of the check number:
  - You might enter the word "Cash", or
  - Use MO for money order, then record the number in the comment area
  - Or, if paying by credit card, "CC" or "Card" could be used
- Then enter the total of the payment being receipted, if what is shown is not the payment total.
- On the lines below Check Number and Total, update the amounts for each type of coverage, if needed.

• Include a useful comment. For this receipt, I'm entering: "Late pay rec'd" along with the date the payment was received, and my initials. If payment was by money order, this is the area where you could enter the number.

### Slide Eight

After making all your changes, Step 4 is to use "A" to add the new receipt and press Enter.

- The A goes in the function area of the screen.
- After pressing Enter, be sure the message showing is appropriate. In this case, the message is "Receipt has been added".

#### Slide Nine

Again, creating a receipt is four steps -

- Step 1: On the Receipt Entry screen 642, indicate which person and invoice this payment is for;
- Step 2: Use N to begin a new receipt;
- Step 3: Make changes as needed to the information presented;
- Step 4: Use "A" and press Enter to add the new receipt into the system.

If you have questions or comments about this process, please email BCSSupport@tamus.edu .

Thank you!

End